# Lost and Found: Locating Your iPhone from Another iPhone Made Easy

## Introduction:

Misplacing or losing your iPhone can be a stressful experience. Fortunately, Apple provides a powerful and user-friendly solution to help you locate your lost device quickly. By using the Find My iPhone feature, you can track down your iPhone's exact location from another iPhone, ensuring a swift and efficient retrieval. <u>how to find my iphone from another iphone</u>? In this guide, we'll walk you through the steps to make this process easy and effective.

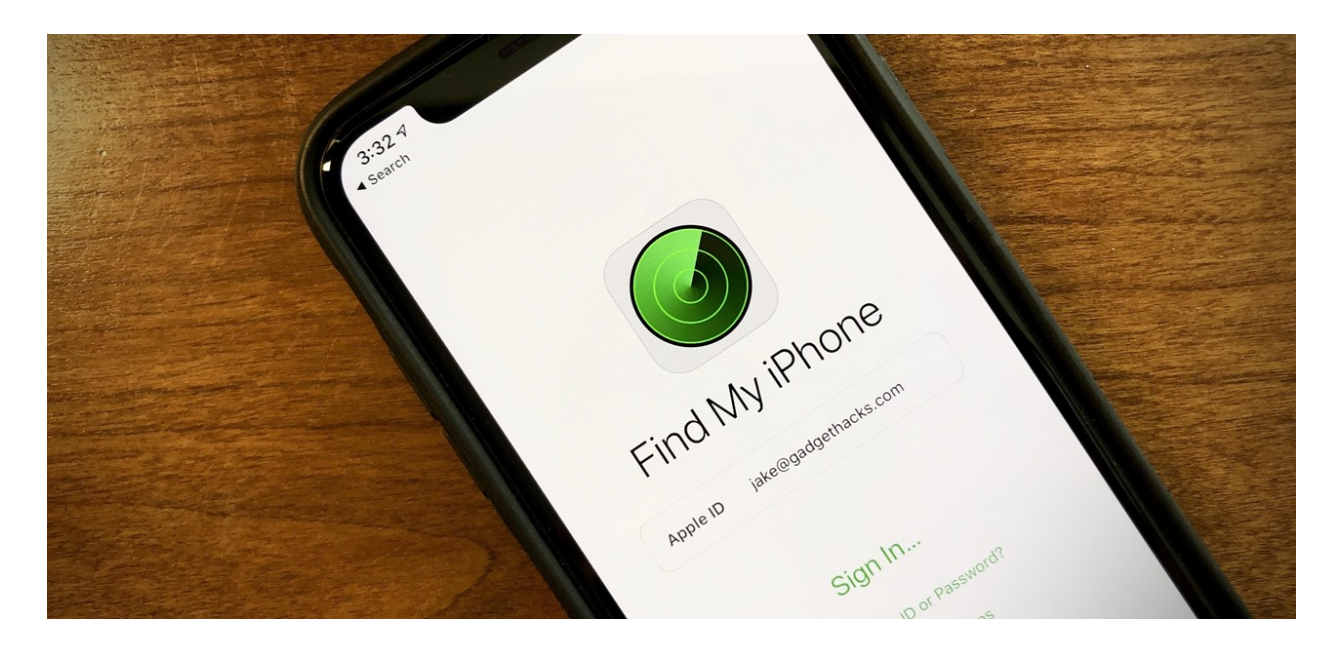

Enable Find My iPhone:

Before you can locate your lost iPhone, it's essential to ensure that the Find My iPhone feature is activated on the device. To do this:

Open the Settings app on your iPhone.

Tap on your Apple ID at the top of the screen.

Select "Find My" and then "Find My iPhone."

Toggle the switch next to "Find My iPhone" to enable the feature.

Use Another iPhone or iPad:

To locate your lost iPhone, you will need another iOS device. This could be an iPhone, iPad, or iPod Touch with the Find My app installed. Make sure you are signed in to the same Apple ID on the device you are using to locate your lost iPhone.

## Open the Find My App:

On the iPhone or iPad you're using to locate your lost device, open the Find My app. If you don't have the app installed, you can download it from the App Store.

### Tap on "Devices":

In the Find My app, tap on the "Devices" tab at the bottom of the screen. This will show a list of all the Apple devices associated with your Apple ID.

#### Select Your Lost iPhone:

Find your lost iPhone in the list and tap on it. The app will display the last known location of your device on a map.

## Enable "Notify When Found":

If your lost iPhone is not at the location shown on the map, you can enable the "Notify When Found" option. This feature sends you a notification when your device is located. Tap on "Notify When Found" and confirm your choice.

#### Play a Sound:

If you believe your iPhone is nearby, you can make it play a sound to help you locate it. Tap on "Play Sound" in the app, and your iPhone will emit a loud sound, even if it's in silent mode.

#### Activate Lost Mode:

If you're unable to locate your iPhone and are concerned about its security, you can activate Lost Mode. This feature allows you to remotely lock your device, display a custom message on the screen, and track its location. Tap on "Activate" under Lost Mode and follow the on-screen instructions.

## Erase Your iPhone Remotely (if necessary):

If you're unable to recover your lost iPhone and are concerned about your personal data, you have the option to remotely erase all the content on your device. This is a last resort and should only be used if you're certain that recovery is not possible. Tap on "Erase This Device" in the Find My app and follow the prompts.

## Contact Law Enforcement:

If you believe your iPhone has been stolen, it's crucial to contact local law enforcement. Provide them with the information about your lost device, including its last known location and any details that might aid in its recovery.

#### Conclusion:

The Find My iPhone feature, now part of the Find My app, is a powerful tool that makes locating your lost iPhone a relatively straightforward process. By following these steps, you can leverage this technology to track down your device, play a sound to locate it nearby, activate Lost Mode for added security, or remotely erase your iPhone's data if necessary. Being proactive in setting

up Find My iPhone and understanding how to use it can save you time, stress, and potentially help recover your lost device.